## <u>System</u>

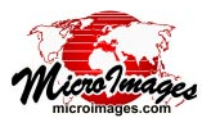

You can also use job files to run custom geospatial processes

executed by a TNT geospatial processing script (SML). Such a

job file (example shown in the box below) must specify the

SML process script to run and the names and values of the job-

specific script variables. You can create an I/O program to

provide a user interface for selecting the input objects for one

or more jobs, setting the processing parameter values, and writ-

ing out the job files. The I/O program could be another TNT

script (see the Technical Guide entitled System: Custom Job Processing with Geospatial Scripts), a web client (such as a

web page with an HTML form and JavaScript to write the job

file; see the TechGuide entitled System: TNTmips Job Process-

ing System) or other custom program. Using an SML script for

the I/O program simplifies matters because SML provides simple

## What Are Job Files?

The TNTmips Job Processing System uses a simple XML text file structure to record all of the processing parameters needed for a particular job. A job file specifies the TNTmips process to run, the input and output objects or files, and the necessary job-specific processing parameters and their values. For example, a job file to export a raster object to JPEG (sample shown in box below) specifies the export process, input raster, the name and path of the output JPEG file, and values for other parameters for the JPEG export procedure.

Properly-formatted job files are automatically created when you

press the Queue Jobs or Save

Jobs button in a TNTmips pro-

Run... Queue Job... Save Job...

cess window. These files are automatically written to the Job directory for the version of TNTmips you are using.

methods to automatically create and populate job files with the proper XML structure and write them to the Job directory. Sample job file automatically created by a TNTmips If you set up a custom program or web client for this purpose, process (Export in this example) by pressing its Queue Job or Save Job button. it must include manual methods to write job files that follow the proper XML format shown by the example below. Job Description shown in the Job Manager Job Manage Job ID shown in the Job Manager Pending Done Failed Scheduled Settings Select All 🛛 Tasks mat running Queue Hold Delete Run Now Schedule Job 🛃 🛃 🕻 🥊 TNTmips process to run <?xml version="1.0"?> Status Priority ID ID Name 20140224\_142245\_01 Export: JPEG Process ID <job id="20140224\_142241\_02"> Running (4/4) <desc>Export ConoOrtho.rvc / ConoOrtho To ConoOrtho.jpg</desc> Running 10 20140224\_142241\_02 ConcOrtho.rvc / ConcOrtho To ConcOrtho.jpg 2884 1 Running 20140224\_142241\_03 ConoOrtho.rvc / ConoOrthol To ConoOrthol.jpg 20140224\_142241\_04 ConoOrtho.rvc / ConoOrtho2 To ConoOrtho2.jpg 10 3240 <process>tntdisp exportjob</process> Queue 10 10 - Queue 20140224\_142241\_05 ConcOrthe.rvc / ConcOrthe3 To ConcOrthe3.jpg <version>80</version> List of processing parameter values <priority>10</priority> that were set in the process dialog <schedule/> <groupid>20140224\_142241\_01</groupid> <runparms>-<input id="Input"> <filepath>C:\TG80\JobFiles\ConoOrtho.rvc</filepath> <objectpath>ConoOrtho.RASTER</objectpath> </input> Selected: 1 Holding: 0 Running: 0 Queued: 0 <output id="Output"> 🌙 Maximum Running Jobs 🛛 2 🔺 🔻 Total Pending: 4 Running: 2 Queued: 2 Holding: <filepath>!PC
!C:\TG80\JobFiles\ConoOrtho.jpg</filepath> </output> <variable name="Format"> Sample job file to run an SML Process script. This job file would be <value>3800</value> created by an SML I/O script, Web application, other program that </variable> provides an interface for the user to set processing parameters. <variable name="GeorefType"> <value>1</value> <?xml version="1.0"?> </variable> <job id="20140115 113435 00"> <variable name="DoSingleFile"> <desc>Convert m\_3110901\_ne\_12\_1\_20070625.tif to GeoJP2</desc> <value>0</value> <process>tntdisp smljob</process> </variable> <version>80</version> Path for the SML script to be run <variable name="NullExportMode"> <priority>2</priority> <value>0</value> <runparms> <script>F:\SML\TIFFtoJP2\TiffToJP2fromJob.sml</script> </variable> <variable name="DoContrast"> <variable name="inputPath\$"> <value>0</value> <value>!PC!F:\Arizona\AzTIFF\m\_3110901\_ne\_12\_1\_20070625.tif</value> </variable> </variable> <variable name="CharEncoding"> <variable name="outputDir\$"> <value>0</value> <value>!PC!F:\Arizona\AzJP2/</value> </variable> </variable> <variable name="CompressQuality"> <variable name="compType\$"> Values for variables used <value>75</value> <value>user</value> </variable> in the processing script </variable> </runparms> <variable name="compRatio"> </job> <value>15.000000</value> </variable> </runparms> </iob>